## UCS Central-Registrierung und Fehlerbehebung

### Inhalt

Einführung Verwendete Komponenten Vorgehensweise Fehlerbehebung bei häufigen Registrierungsproblemen: Szenario 1: Das Admin-Kennwort für die UCS-Domäne ist falsch, wenn die Domäne von UCS Central registriert wird. Szenario 2: Die UCS Central- und UCS Domain Time werden nicht synchronisiert. Szenario 3: Bei der Registrierung von der UCS-Domäne wird ein falscher geheimer Schlüssel eingegeben. Szenario 4: UCS Central kann bei der Registrierung nicht mit UCS Manager kommunizieren.

### Einführung

Dieses Dokument beschreibt die Schritte zur Registrierung von Cisco Unified Computing System -UCS-Domänen bei UCS Central. Vor UCS Central Version 1.5 konnte die Registrierung nur über UCS Manager erfolgen. Ab Version 1.5 kann die Registrierung sowohl von UCS Central als auch von UCS Manager erfolgen.

#### Verwendete Komponenten

UCS Central 2.0(1a)

UCS Manager 3.1(3a)

Alle verwendeten Geräte sind Laborgeräte.

### Vorgehensweise

Registrierungsprozess über die UCS-Domäne:

Starten Sie UCS Manager, und klicken Sie auf Admin-> Communication Management-> UCS Central.

Wählen Sie Bei UCS Central registrieren aus.

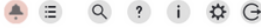

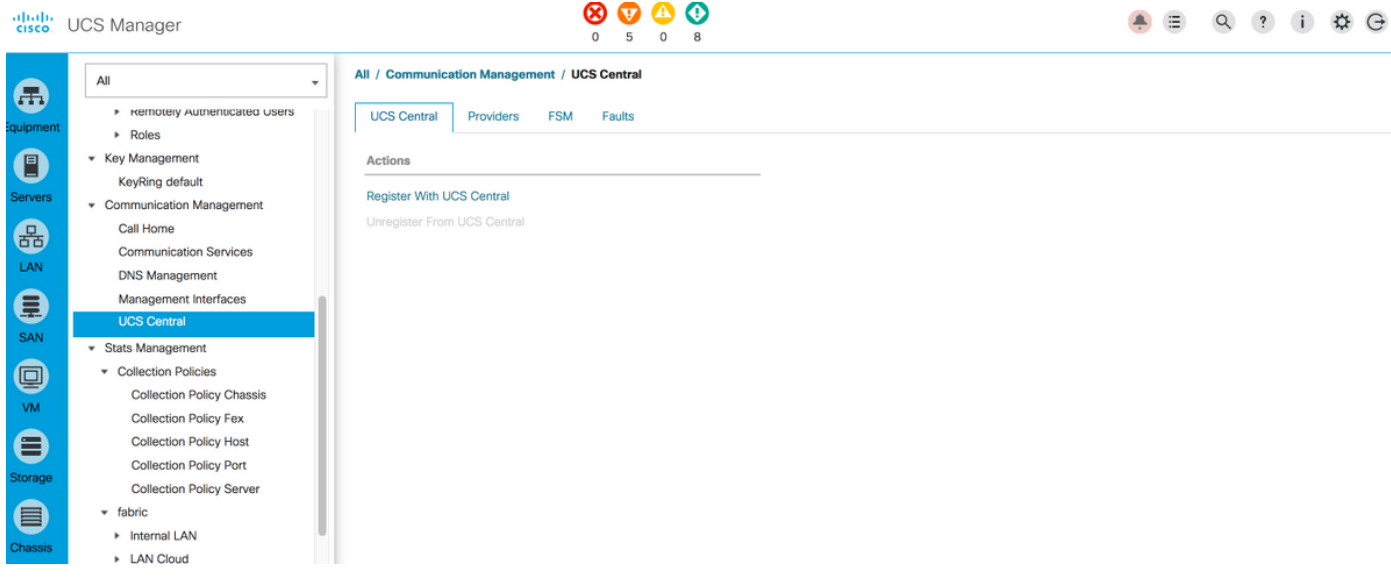

Geben Sie den Hostnamen/die IP-Adresse und den Shared Secret von UCS Central ein (immer eine Best Practice zur Registrierung von UCS Central unter Verwendung des Hostnamens, da die IP-Adresse mit dem DNS-Eintrag geändert werden kann, während die Domäne registriert ist), und klicken Sie auf OK, um die Registrierung zu starten.

Policy Resolution Control kann während der Registrierung festgelegt werden. Sie kann auch nach der Registrierung geändert werden.

| Register With UCS Central                   |          | (?) ×                                                                                                    |
|---------------------------------------------|----------|----------------------------------------------------------------------------------------------------|
| Hostname/IP Address : 172.16.16.190         |          | 1                                                                                                    |
| Shared Secret :                             |          |                                                                                                    |
| All Global                                  |          |                                                                                                    |
| Policy Resolution Control                   |          |                                                                                                    |
| Infrastructure & Catalog Firmware : O Local | Global d | Determines whether the Capability Catalog and infrastructure<br>immore policy are defined locally or come from Cisco UCS<br>Central.                                       |
| Time Zone Management : SLocal               | Giobal   | Determines whether the time zone and NTP server settings are<br>defined locally or comes from Cisco UCS Central.                                                           |
| Communication Services : OLocal (           | Giobal   | Determines whether HTTP, CIM XML, Teinet, SNMP, web session<br>imits, and Management Interfaces Monitoring Policy settings are<br>defined locally or in Cisco UCS Central. |
| Global Fault Policy : OLLocal               | Giobal   | Determines whether the Global Fault Policy is defined locally or in<br>Cisco UCS Central.                                                                                  |
| User Management : 💽 Local 🔿                 | Giobal   | Determines whether authentication and native domains, LDAP,<br>RADIUS, TACACS+, trusted points, locales, and user roles are<br>defined locally or in Clisco UCS Central.   |
| DNS Management : SLocal C                   | Giobal   | Determines whether DNS servers are defined locally or in Cisco<br>JCS Central.                                                                                             |
|                                             |          | OK Cancel                                                                                                    |

#### Register With UCS Central

| Hostname/IP Address : ucsce   | entral.cisco.com      |                                                                                                    |
|-------------------------------|-----------------------|----------------------------------------------------------------------------------------------------|
| Shared Secret :               | •••                   |                                                                                                    |
| All Global                    |                       |                                                                                                    |
| Policy Resolution Control     |                       |                                                                                                    |
| Infrastructure & Catalog Firm | ware : • Local Global | Determines whether the Capability Catalog and infrastructure firmware policy are defined locally or come from Cisco UCS Central.                                            |
| Time Zone Management          | : O Local O Global    | Determines whether the time zone and NTP server settings are defined locally or comes from Cisco UCS Central.                                                               |
| Communication Services        | : O Local O Global    | Determines whether HTTP, CIM XML, Telnet, SNMP, web session<br>limits, and Management Interfaces Monitoring Policy settings are<br>defined locally or in Cisco UCS Central. |
| Global Fault Policy           | : O Local O Global    | Determines whether the Global Fault Policy is defined locally or in<br>Cisco UCS Central.                                                                                   |
| User Management               | : O Local O Global    | Determines whether authentication and native domains, LDAP,<br>RADIUS, TACACS+, trusted points, locales, and user roles are<br>defined locally or in Cisco UCS Central.     |
| DNS Management                | : • Local 	Global     | Determines whether DNS servers are defined locally or in Cisco<br>UCS Central.                                                                                              |
|                               |                       | OK Cancel                                                                                                    |

Überwachen Sie den **FSM-**Status (Finite State Machine), um den Registrierungsprozess zu überprüfen.

| All / Communication Manage        | ement / UCS Central       |                         |         |                      |         |
|-----------------------------------|---------------------------|-------------------------|---------|----------------------|---------|
| UCS Central Providers             | FSM Faults                |                         |         |                      |         |
| UCS Central Registration          | Policy Resolution Control |                         |         |                      |         |
| FSM Status                        | Success                   |                         |         |                      |         |
| Description                       | :                         |                         |         |                      |         |
| Current FSM Name                  | : Register Fsm            |                         |         |                      |         |
| Completed at                      | 2017-08-18T13:02:42Z      |                         |         |                      |         |
| Progress Status                   | :                         | 100%                    |         |                      |         |
| Remote Invocation Result          | : Not Applicable          |                         |         |                      |         |
| Remote Invocation Error Code      | : None                    |                         |         |                      |         |
| Remote Invocation Description     | 1:                        |                         |         |                      |         |
| <ul> <li>Step Sequence</li> </ul> |                           |                         |         |                      |         |
|                                   |                           |                         |         |                      |         |
| Order                             | Name                      | Description             | Status  | Timestamp            | Retried |
| 1                                 | Register Fsm Execute      | Register FSM Execute(FS | Success | 2017-08-18T13:02:42Z | 2       |
|                                   |                           |                         |         |                      |         |
|                                   |                           |                         |         |                      |         |
|                                   |                           |                         |         |                      |         |
|                                   |                           |                         |         |                      |         |

Registrierungsprozess über UCS Central:

Starten Sie UCS Central, klicken Sie auf Systemtools und gehen Sie zu Domain Management.

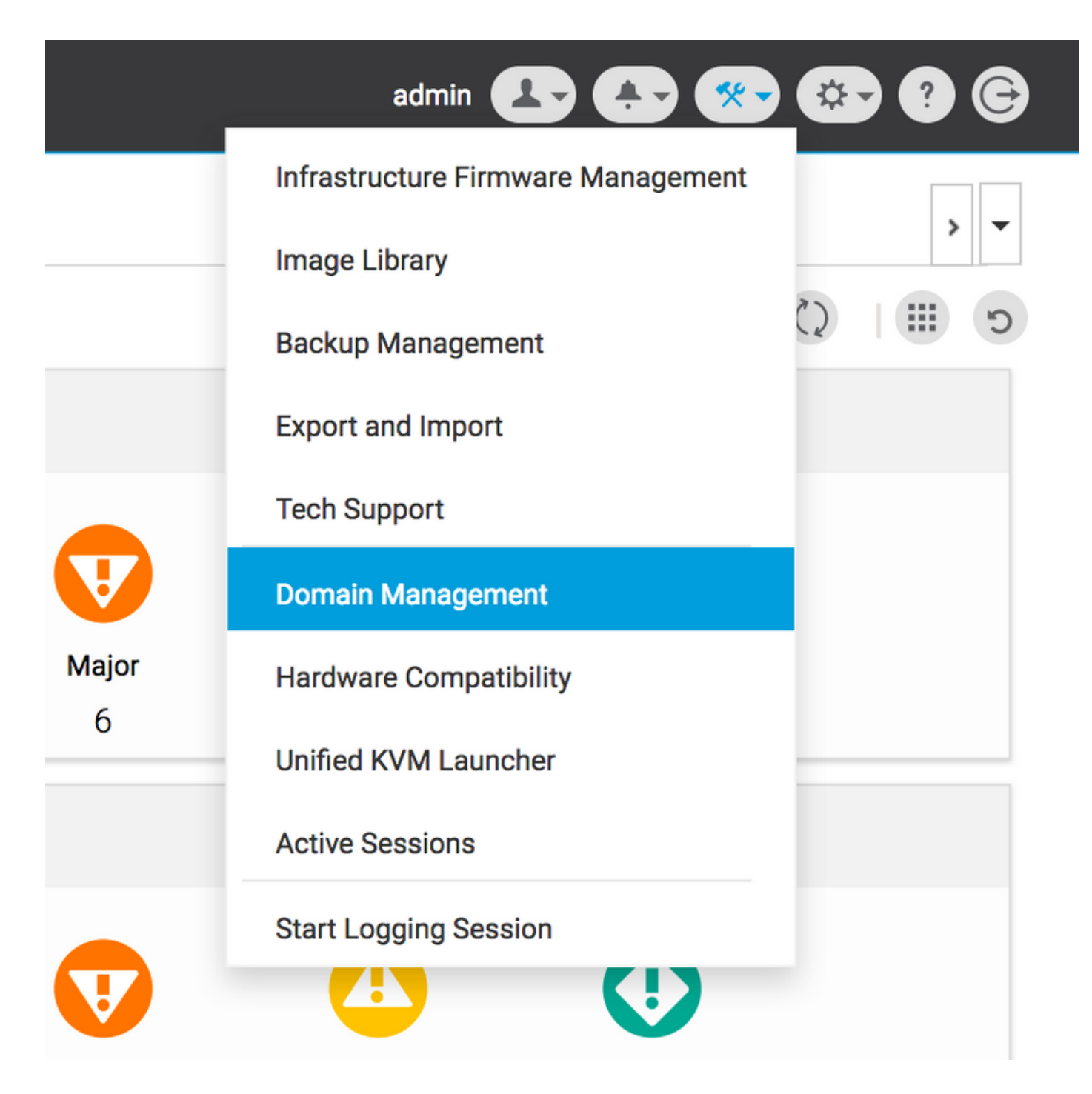

Klicken Sie in der rechten Ecke auf Register Domain (Domäne registrieren).

| cisco | UCS Central   | What are you looking for?             | Q What do you want to do?                    | •         | admin 💶 🐥 🐲 🧐 🤅       | • |
|-------|---------------|---------------------------------------|----------------------------------------------|-----------|-----------------------|---|
|       | < 🏭 Dashbo    | ard Bomain Management *               |                                              |           | > <b>-</b>            |   |
|       | Domain        | Management                            |                                              |           | Q   * 3               |   |
| ж.    | Domain        | Domain Registrations                  |                                              |           | 🖍 Register Domain     |   |
|       | Registrations | Filters                               | Filter 🕈 Export 🔟 Delete 😤 Unregister Domain |           |                       |   |
|       |               | Registration Status                   | UCS Domain                                   | Timestamp | Registration Status C | 2 |
| ø     | Lost Domains  | Registered     In Progress     Failed | No results found                             |           |                       |   |
| ۵     |               |                                       |                                              |           |                       |   |

Geben Sie den UCS-Domänen-Hostnamen/die IP-Adresse, den Admin-Benutzernamen und das Kennwort ein. Wählen Sie den Hostnamen/die IP-Adresse von UCS Central aus, und klicken Sie auf Registrieren. (Best Practice zur Registrierung von UCS Central unter Verwendung des Hostnamens als IP-Adresse kann immer mithilfe des DNS-Eintrags geändert werden, während die

| Domai                 | in to UCS Central Register                                                                                                    |     | ?      |   |
|-----------------------|----------------------------------------------------------------------------------------------------|-----|--------|---|
| Policy                | UCS Central System Profile - Date & Time                                                                                                    |     |        |   |
| Resolution<br>Control | In addition, if HTTPS is supported on the Domain, it must be enabled in order to register with UCS Central.                                                                                                    |     |        |   |
|                       | UCS Domain Hostname/IP Address *                                                                                                    |     |        |   |
|                       | ucsdomain.cisco.com                                                                                                    |     |        |   |
|                       | UCS Domain User Name *                                                                                                    |     |        |   |
|                       | admin                                                                                                    |     |        | 1 |
|                       | UCS Domain Password                                                                                                    |     |        |   |
|                       |                                                                                                    |     |        | 1 |
|                       | Registration Hostname/IP address from UCS Central                                                                                                    |     |        |   |
|                       | hk-central-2                                                                                                    |     |        | I |
|                       | Cisco best practice is to register UCS Domains to UCS Central<br>using the Fully Qualified Domain Name (FQDN). If you register the<br>UCS Domain to UCS Central using an IP address and later change<br>the IP address of UCS Central, you will need to unregister and re-<br>register the UCS Domain to UCS Central.<br>UCS Central System Profile - DNS |     |        |   |
|                       |                                                                                                    |     |        |   |
|                       | Cancel                                                                                                    | Reg | jister |   |

Der FSM-Status kann über die Registerkarte Konfigurationsstatus überwacht werden.

|                                              |                           |                            | Register Domain |
|----------------------------------------------|---------------------------|----------------------------|-----------------|
| Y Filter ↑ Export Delete ☑ Unregister Domain |                           |                            |                 |
| UCS Domain                                   | Timestamp                 | <b>Registration Status</b> | Q               |
| 172.16.16.153                                | 17-Aug-2017<br>3:42:05 PM | In Progress                |                 |
|                                              |                           |                            |                 |
|                                              |                           |                            |                 |

#### Fehlerbehebung bei häufigen Registrierungsproblemen:

**Szenario 1:** Das Admin-Kennwort für die UCS-Domäne ist falsch, wenn die Domäne von UCS Central registriert wird.

Beheben: Korrigieren Sie das Administratorkennwort, und versuchen Sie die Registrierung erneut.

FSM-Status von UCS Central

#### Domain Registrations Configuration Status

| <b>System F</b><br>Regist          | <b>SM Name</b><br>tration Fail      | status<br>Registratio  | n Fail                                                                                 | Progress Status                                        |                           | FSM Details                          |         |
|------------------------------------|-------------------------------------|------------------------|----------------------------------------------------------------------------------------|--------------------------------------------------------|---------------------------|--------------------------------------|---------|
| <b>current s</b><br>Autho<br>Crede | tage Name<br>rizing Admin<br>ntials | Stage Status<br>Failed |                                                                                        | Retries<br>1                                           |                           | <b>Time Stamp</b><br>17-Aug-2017 3:4 | 0:54 PM |
| Order                              | Name                                |                        | Description                                                                            |                                                        | Timestamp                 | Retries                              | Status  |
| 3                                  | Remote Domain Reg Check S           | tatus                  |                                                                                        |                                                        |                           | 0                                    | Skipped |
| 2                                  | Remote Domain Reg Push Sh           | ared Secret            |                                                                                        |                                                        |                           | 0                                    | Skipped |
| 1                                  | Authorizing Admin Credential        | s                      | Authorizing the admi<br>remote domain(FSM-<br>STAGE:sam:dme:Poli<br>nReg:Registration) | n credentials against the<br>icyControlEpOpRemoteDomai | 17-Aug-2017<br>3:40:54 PM | 1                                    | Failed  |
|                                    |                                     |                        |                                                                                        |                                                        |                           |                                      |         |
|                                    |                                     |                        |                                                                                        |                                                        |                           |                                      |         |
|                                    |                                     |                        |                                                                                        |                                                        |                           |                                      |         |
|                                    |                                     |                        |                                                                                        |                                                        |                           |                                      |         |
|                                    |                                     |                        |                                                                                        |                                                        |                           |                                      |         |

## Szenario 2: Die UCS Central- und UCS Domain Time werden nicht synchronisiert.

**Beheben:** Synchronisieren Sie die Uhrzeit in UCS Central und in der UCS-Domäne, und versuchen Sie die Registrierung erneut.

Die Uhrzeit können Sie über den unten stehenden Link unter **Erzwungene Zeitsynchronisierung in UCS Manager** korrigieren.

https://www.cisco.com/c/en/us/td/docs/unified\_computing/ucs/ucs-central/GUI-User-Guides/Operations/b\_UCSC\_Ops\_Guide\_2\_0/b\_UCSC\_Ops\_Guide\_2\_0\_chapter\_01100.html

FSM-Status von UCS Manager

\* ?

#### All / Communication Management / UCS Central

| UCS Central Providers         | FSM Faults                 |                                |             |                      |         |
|-------------------------------|----------------------------|--------------------------------|-------------|----------------------|---------|
| UCS Central Registration      | Policy Resolution Control  |                                |             |                      |         |
| FSM Status                    | : In Progress              |                                |             |                      |         |
| Description                   | :                          |                                |             |                      |         |
| Current FSM Name              | : Repair Cert              |                                |             |                      |         |
| Completed at                  |                            |                                |             |                      |         |
| Progress Status               | :                          | 0%                             |             |                      |         |
| Remote Invocation Result      | Resource Unavailable       |                                |             |                      |         |
| Remote Invocation Error Code  | : 5                        |                                |             |                      |         |
| Remote Invocation Description | UCSM and UCS Central time  | e is not synchronized. Retryir | ig          |                      |         |
| Step Sequence                 |                            |                                |             |                      |         |
|                               |                            |                                |             |                      |         |
| Order                         | Name                       | Description                    | Status      | Timestamp            | Retried |
| 1                             | Repair Cert Verify Guid    | verifying GUID of UCS Ce       | In Progress | 2017-08-17T22:41:53Z | 1       |
| 2                             | Repair Cert Unregister     |                                | Pending     |                      | 0       |
| 3                             | Repair Cert Clean Old Data |                                | Pending     |                      | 0       |
| 4                             | Repair Cert Request        |                                | Pending     |                      | 0       |
| 5                             | Repair Cert Verify         |                                | Pending     |                      | 0       |
|                               |                            |                                |             |                      |         |
|                               |                            |                                |             |                      |         |

## Szenario 3: Bei der Registrierung von der UCS-Domäne wird ein falscher geheimer Schlüssel eingegeben.

Beheben: Geben Sie den rechten geheimen Schlüssel ein, und versuchen Sie die Registrierung erneut.

Unter **dem** unten angezeigten Link können Sie **den** gemeinsamen geheimen Schlüssel **zurücksetzen**.

https://www.cisco.com/c/en/us/td/docs/unified\_computing/ucs/ucs-central/install-upgrade/2-0/b\_Cisco\_UCSC\_Install\_and\_Upgrade\_Guide\_2\_0/b\_Cisco\_UCSC\_Install\_and\_Upgrade\_Guide\_ 2\_0\_chapter\_0101.html#task\_8299DFA4853049068C7E384F5E8FF493

FSM-Status von UCS Manager

#### All / Communication Management / UCS Central

| UCS Central Providers             | FSM Faults                 |                          |             |                      |         |
|-----------------------------------|----------------------------|--------------------------|-------------|----------------------|---------|
| UCS Central Registration          | Policy Resolution Control  |                          |             |                      |         |
| FSM Status                        | : Fail                     |                          |             |                      |         |
| Description                       | :                          |                          |             |                      |         |
| Current FSM Name                  | Repair Cert                |                          |             |                      |         |
| Completed at                      | 2017-08-17T22:45:38Z       |                          |             |                      |         |
| Progress Status                   | :                          | 0%                       |             |                      |         |
| Remote Invocation Result          | Failure                    |                          |             |                      |         |
| Remote Invocation Error Code      | : 5                        |                          |             |                      |         |
| Remote Invocation Description     | shared secret mismatch     |                          |             |                      |         |
| <ul> <li>Step Sequence</li> </ul> |                            |                          |             |                      |         |
|                                   |                            |                          |             |                      |         |
| Order                             | Name                       | Description              | Status      | Timestamp            | Retried |
| 1                                 | Repair Cert Verify Guid    | verifying GUID of UCS Ce | In Progress | 2017-08-17T22:43:10Z | 2       |
| 2                                 | Repair Cert Unregister     |                          | Pending     |                      | 0       |
| 3                                 | Repair Cert Clean Old Data |                          | Pending     |                      | 0       |
| 4                                 | Repair Cert Request        |                          | Pending     |                      | 0       |
| 5                                 | Repair Cert Verify         |                          | Pending     |                      | 0       |
|                                   |                            |                          |             |                      |         |
|                                   |                            |                          |             |                      |         |

# Szenario 4: UCS Central kann bei der Registrierung nicht mit UCS Manager kommunizieren.

**Beheben:** Stellen Sie sicher, dass die Kommunikation zwischen UCSM und UCS Central über 443 nicht durch eine Firewall blockiert wird.

#### FSM-Status von UCS Manager

| All / Communication Manage                                        | ment / UCS Central                                                                                                    |                                         |                                                                   |                                   |                                                                                                    |
|-------------------------------------------------------------------|----------------------------------------------------------------------------------------------------|-----------------------------------------|-------------------------------------------------------------------|-----------------------------------|----------------------------------------------------------------------------------------------------|
| UCS Central Providers                                             | FSM Faults                                                                                                    |                                         |                                                                   |                                   |                                                                                                    |
| UCS Central Registration                                          | Policy Resolution Control                                                                                                    |                                         |                                                                   |                                   |                                                                                                    |
| FSM Status                                                        | : In Progress                                                                                                    |                                         |                                                                   |                                   |                                                                                                    |
| Description                                                       | :                                                                                                    |                                         |                                                                   |                                   |                                                                                                    |
| Current FSM Name                                                  | : Repair Cert                                                                                                    |                                         |                                                                   |                                   |                                                                                                    |
| Completed at                                                      | :                                                                                                    |                                         |                                                                   |                                   |                                                                                                    |
| Progress Status                                                   | :                                                                                                    | 0%                                      |                                                                   |                                   |                                                                                                    |
| Remote Invocation Result                                          | : Not Applicable                                                                                                    |                                         |                                                                   |                                   |                                                                                                    |
| Remote Invocation Error Code                                      | : None                                                                                                    |                                         |                                                                   |                                   |                                                                                                    |
| Remote Invocation Description                                     | :                                                                                                    |                                         |                                                                   |                                   |                                                                                                    |
| <ul> <li>Step Sequence</li> </ul>                                 |                                                                                                    |                                         |                                                                   |                                   |                                                                                                    |
|                                                                   |                                                                                                    |                                         |                                                                   |                                   |                                                                                                    |
|                                                                   |                                                                                                    |                                         |                                                                   |                                   |                                                                                                    |
| Order                                                             | Name                                                                                                    | Description                             | Status                                                            | Timestamp                         | Retried                                                                                                    |
| Order<br>1                                                        | Name<br>Repair Cert Verify Guid                                                                                                    | Description<br>verifying GUID of UCS Ce | Status<br>In Progress                                             | Timestamp<br>2017-08-17T22:49:34Z | Retried 1                                                                                                    |
| Order<br>1<br>2                                                   | Name<br>Repair Cert Verify Guid<br>Repair Cert Unregister                                                                            | Description<br>verifying GUID of UCS Ce | Status<br>In Progress<br>Pending                                  | Timestamp<br>2017-08-17T22:49:34Z | Retried<br>1<br>0                                                                                                    |
| Order<br>1<br>2<br>3                                              | Name<br>Repair Cert Verify Guid<br>Repair Cert Unregister<br>Repair Cert Clean Old Data                                              | Description<br>verifying GUID of UCS Ce | Status<br>In Progress<br>Pending<br>Pending                       | Timestamp<br>2017-08-17T22:49:34Z | Retried<br>1<br>0<br>0                                                                                                    |
| Order<br>1<br>2<br>3<br>4                                         | Name Repair Cert Verify Guid Repair Cert Unregister Repair Cert Clean Old Data Repair Cert Request                                   | Description<br>verifying GUID of UCS Ce | Status<br>In Progress<br>Pending<br>Pending<br>Pending            | Timestamp<br>2017-08-17T22:49:34Z | Retried           1           0           0           0           0           0                                                 |
| Order<br>1<br>2<br>3<br>4<br>5                                    | Name<br>Repair Cert Verify Guid<br>Repair Cert Unregister<br>Repair Cert Clean Old Data<br>Repair Cert Request<br>Repair Cert Verify | Description<br>verifying GUID of UCS Ce | Status<br>In Progress<br>Pending<br>Pending<br>Pending<br>Pending | Timestamp<br>2017-08-17T22:49:34Z | Retried           1           0           0           0           0           0           0           0           0           0 |
| Order           1           2           3           4           5 | Name<br>Repair Cert Verify Guid<br>Repair Cert Unregister<br>Repair Cert Clean Old Data<br>Repair Cert Request<br>Repair Cert Verify | Description<br>verifying GUID of UCS Ce | Status<br>In Progress<br>Pending<br>Pending<br>Pending<br>Pending | Timestamp<br>2017-08-17T22:49:34Z | Retried           1           0           0           0           0           0           0           0                         |
| Order 1 2 3 4 5                                                   | Name<br>Repair Cert Verify Guid<br>Repair Cert Unregister<br>Repair Cert Clean Old Data<br>Repair Cert Request<br>Repair Cert Verify | Description<br>verifying GUID of UCS Ce | Status<br>In Progress<br>Pending<br>Pending<br>Pending<br>Pending | Timestamp<br>2017-08-17T22:49:34Z | Retried           1           0           0           0           0           0           0           0                         |